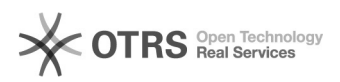

Imprimir artigo da FAO

## Como mapear uma pasta no Windows 11?

## 01/07/2025 18:16:05

| Categoria: | Pastas - compartilhamento de arquivos::Procedimentos comuns | Votos:              | 0                        |
|------------|-------------------------------------------------------------|---------------------|--------------------------|
| Estado:    | público (todos)                                             | Resultado:          | 0.00 %                   |
|            |                                                             | Última atualização: | Ter 07 Jan 08:55:03 2025 |

## Problema (público)

## Como mapear uma pasta no Windows 11?

Solução (público)

O membro recém-adicionado deve reiniciar a máquina antes de configurar o mapeamento.

 ${\sf Passo 1}: {\sf No canto inferior esquerdo, no campo "Pesquisar", digite Explorador de Arquivos.$ 

Passo 2: Clique no ícone "Explorador de Arquivos".

Passo 3: Na janela que abrir, na barra lateral clique no ícone Este Computador. Em seguida, na faixa de Explorador de Arquivos, clique no botão com os três pontos e em seguida na opção "Mapear unidade de rede".

Passo 4: Na janela que abrir, selecione uma Unidade (recomenda-se unidades do "J" em diante);

No campo Pastas, coloque o endereço Npastas.ufsc.br\NOME\_DA\_PASTA , onde no lugar de NOME\_DA\_PASTA deve ir o nome da pasta que você deseja acessar.

Certifique-se de que os campos "Reconectar-se na entrada" e "Conectar usando credenciais diferentes" estejam marcados conforme a imagem.

Passo 5: Irá abrir uma tela para autenticação do usuário. No campo Nome de usuário digite seu idUFSC completo (FINAL @ufsc.br);

Exemplo: fulano.silva@ufsc.br

No campo Senha, digite a senha do seu idUFSC. Marque a caixa de seleção "Lembrar minhas credenciais". Clique em OK. Depois clique em Concluir.

Pronto! Sua pasta já está mapeada.

Para criar um atalho na Área de Trabalho, siga os passos abaixo:

Passo 1: Clique com o botão direito do mouse sobre o ícone da pasta mapeada, no menu que abrir, clique em Mais Opções e depois em Criar atalho.

Passo 2: Na caixa de confirmação que abrir, clique em Sim. Pronto! O ícone de atalho da pasta foi criado na sua Área de Trabalho.